# User Guide

Guide on how to create an account and subscribe as an affiliate marketer

- 1. Click on 'Become an Affiliate Marketer'
- 2. Create an account (While creating your account you will have an option of entering the Affiliate code of the person that recommended you to the system.
- 3. Verify your account with your email (Check Spam/Bulk folder in your email and remember to add 2ndin.com to your safe email list)
- 4. Login to the site and then select the level of membership you require.
- 5. Complete your payment by following the steps on your screen via PayPal.
- 6. Once you have a membership you can click on 'My opportunities' and click on '.. Member Training Area' as per your subscription level.
- 7. This page will now provide all the information that you will need and provide information on how to maximize your benefits.
- 8. You can now recommend other Affiliate marketers and gain commissions from their purchases or recommendations.

See Screenshots below:

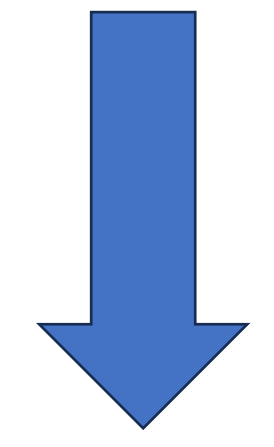

### Screenshots as a guide

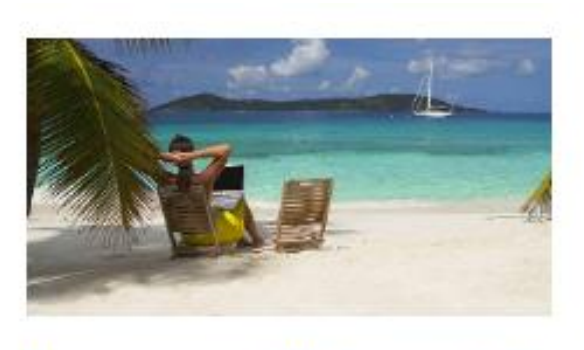

### Become an affiliate marketer

Become an affiliate marketer and earn a second income to realize your dreams. You can earn more than £2000 (pound sterling) per month by recommending our products and services. We aim to provide a second income that in time can become your main source of income and give you the financial freedom to live out your dreams and aspirations. Contact us!

Figure1: Click on Become an Affiliate Marketer by clicking on the image or link above

| Forgotten your username or password? |  |
|--------------------------------------|--|
| Is this your first time here?        |  |
| Create new account                   |  |

Figure 2: If you do not have an account create an account by clicking on the link above

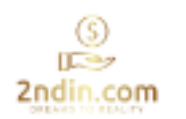

\*

### New account

#### Username

The password must have at least 8 characters, at least 1 digit(s), at least 1 lower case letter(s), at least 1 upper case letter(s), at least 1 special character(s) such as \*, -, or #

| Password                              | *         |
|---------------------------------------|-----------|
| Email address                         | ±.        |
| Email (again)                         | *         |
| First name                            | *         |
| Last name                             | *         |
| City/town                             |           |
| Country                               |           |
| Select a country                      | ÷         |
| ✓ Affiliate Marketer fields           |           |
| Affiliate Code of who recommended you | * Repubed |
| Security question                     | 0         |
| I'm not a robot                       |           |
| Create my new account Cancel          |           |

Figure 3: Create an account by filling out the fields above. Username can be your email. \*\*\*YOU NEED THE **Affiliate CODE** OF THE PERSON WHO RECOMMENDED YOU \*\*\*

# An email should have been sent to your address at email1m@address.com

It contains easy instructions to complete your registration.

# Check your email to confirm the account and then log back in to gain access!

If you do not receive the email or continue to have difficulty, contact the site administrator.

### Please note: If you have not used this account to purchase any product or service after 21 days, the account will be deleted.

### Continue

Figure 4: You will get a message once you added the correct details that an email is sent to you. Remember to check your SPAM or Junk folder to see if the email is sent there and then add 2ndin.com to your safe list of emails.

| U                                    |
|--------------------------------------|
| Invalid login, please try again      |
| email@address.com                    |
| Forgotten your username or password? |

Figure 5: Once you confirm your email, you can go back to the site and click on Become an Affiliate Marketer and then login.

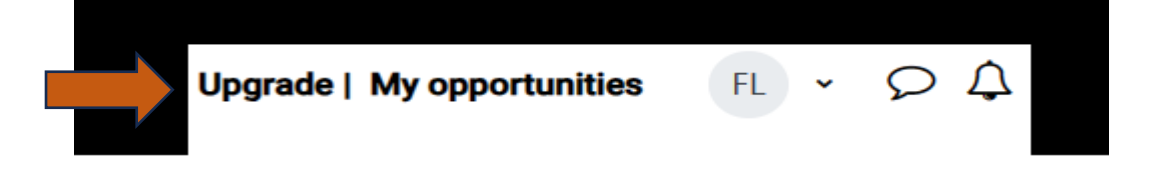

Figure 6: If you are logged in you can click on Upgrade to get to the membership page to become a reseller. This link is in the upper right corner.

# Select your Membership level

| Bronze   | £5 (Pound sterling) monthly subscription. Access to the Online Selling module. 5% commission on direct recommends.                                                              |
|----------|----------------------------------------------------------------------------------------------------|
| Silver   | £10 (Pound sterling) monthly subscription. Access to Online Selling and Digital Marketing modules. 10% commission on direct recommends.                                         |
| Gold     | £20 (Pound sterling) monthly subscription. Access to Online Selling,<br>Digital Marketing and Customer Service modules. 15% commission<br>on direct recommends.                 |
| Platinum | £40 (Pound sterling) monthly subscription. Access to Online Selling,<br>Digital Marketing, Customer Service and IT Consultancy modules.<br>25% commission on direct recommends. |

Figure 7: This is the membership link where you can select the level you want to start at by clicking on the button. The higher the level the more commission you earn.

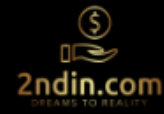

# **Platinum Member Training Area**

### Platinum Member Training Area ↔ Becoming a Platinum Affiliate Marketer

By acquiring this product, you receive training content on Digital Marketing, Online Selling, Customer service and IT Consultancy and can earn 25% commission on direct recommends. You will also receive regular content for the modules and information on how you can earn a higher level of commission as a reseller by upgrading to other levels.

The payment you make is for a 30 day subscription and you will be required to maintain this subscription for continued participation in being a gold affiliate member and to continue to earn your commission and other perks from 2ndln.com.

You may not need to make a payment as your subscription will be taken from any payment that you are owed for the period before pay-outs are made.

You will need to give 30 days notice to unsubscribe from being an affiliate member in order to give us time to calculate any monies that you are owed and to arrange your pay-out.

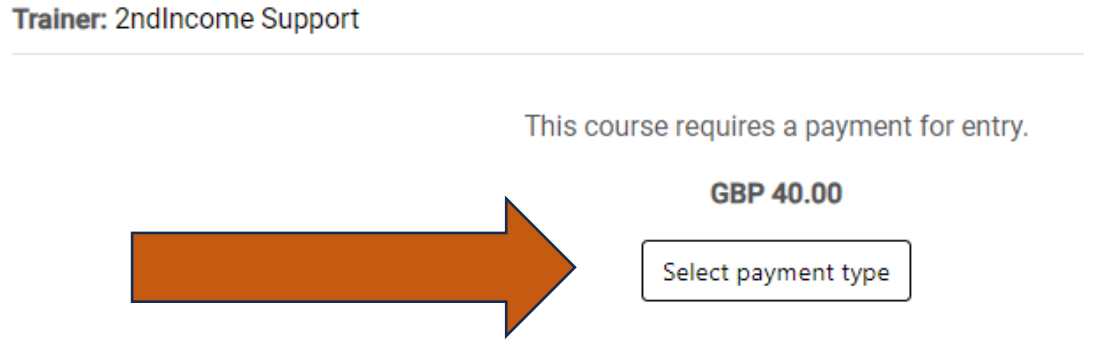

Figure 8: You will be taken to the page for that level you selected where you need to make your payment to purchase the training material for the level you selected. Click on **'Select payment type'** to pay.

| Sel | ect payment type                                                                                       | ×  |
|-----|----------------------------------------------------------------------------------------------------|----|
| 0   | PayPal<br>PayPal is an authorised payment gateway<br>provider for processing credit card transactions. |    |
| Cos | t: GBP 40.00                                                                                           |    |
|     | Proceed                                                                                                | el |

Figure 9: You are taken to PayPal where you can either pay using your PayPal account or your debit card. Click '**Proceed'** and follow the steps here as you have always done when buying products or services online, to complete your payment.

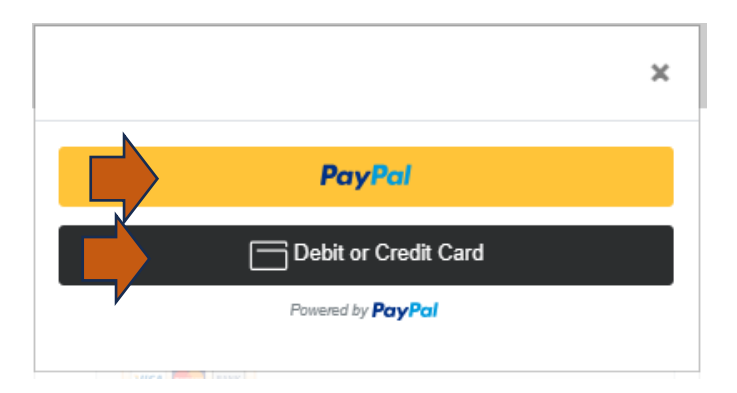

Figure: 10: If you have a PayPal account then select that or just pay by Debit or Credit Card

It is a good idea if you do not have a PayPal account, to set one up and link to your bank account. Our preference is to do payouts f your commissions to your PayPal account. That is the easiest and most convenient way for us to automate the process. Other means of payout could be costly.

Once you have completed the payment, it will take you back to the site and give you access to the level of membership training are that you have purchased.

You can begin recommending our products and services to earn commission and even though we encourage you to look at the content of the courses, you DO NOT have to complete the training programme to start recommending and earning.